## <u>วิธีการดูกราฟอัตราการใช้น้ำมัน</u>

1.Login เข้าใช้งานโปรแกรม Prosoft GPS Web Application

## 2.เลือก Analysis > กราฟอัตราการใช้น้ำมัน

- 3.ระบุรายละเอียดในการกรองข้อมูลที่ Setting
  - 3.1.รูปแบบวันที่ กรองข้อมูลตามรูปแบบวันที่
  - 3.2.ระบุวันที่, ระบุรหัสรถ ที่ต้องการดูกราฟ

#### 3.3.แสดง/ซ่อนส่วนกำหนดรายละเอียดของ Setting Detail

- Show Name แสดงชื่อกราฟ
- Show Range แสดงรายละเอียดวันที่, รถ, ช่วงเวลา ที่เลือกดูข้อมูล

#### 4.กดที่ปุ่ม **แสดงข้อมูล**

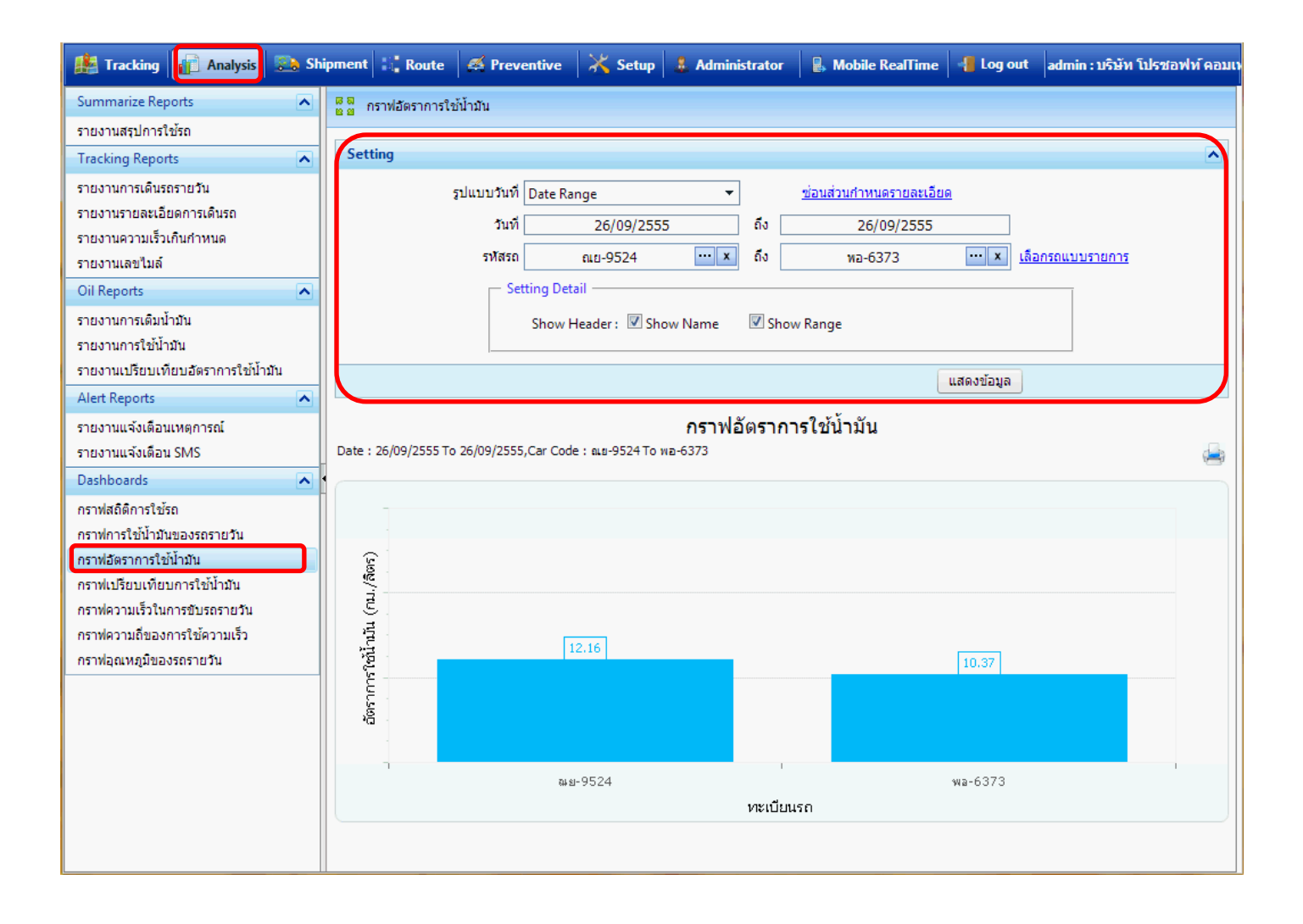

# 5.การแสดงข้อมูลของการฟอัตราการใช้น้ำมัน

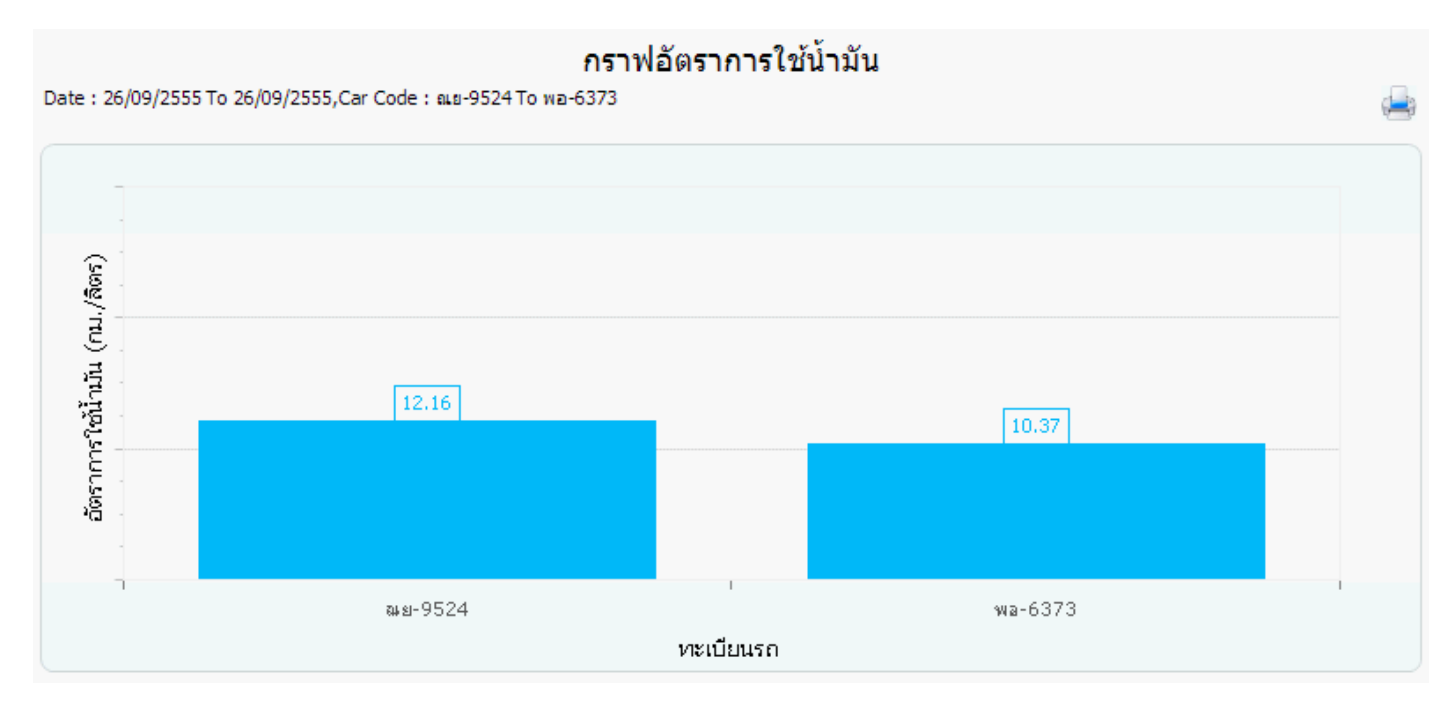